## Mira Stream Media Server

- 1. Make sure Mira and the Stream Media Server are installed on both machines (For example, PC1 and PC1)
- 2. On PC1, run Mira software first, then run the Stream Media Server
- 3. Find the Mira icon from toolbar, right click and select Export Security Certificate, save the xml file to a location

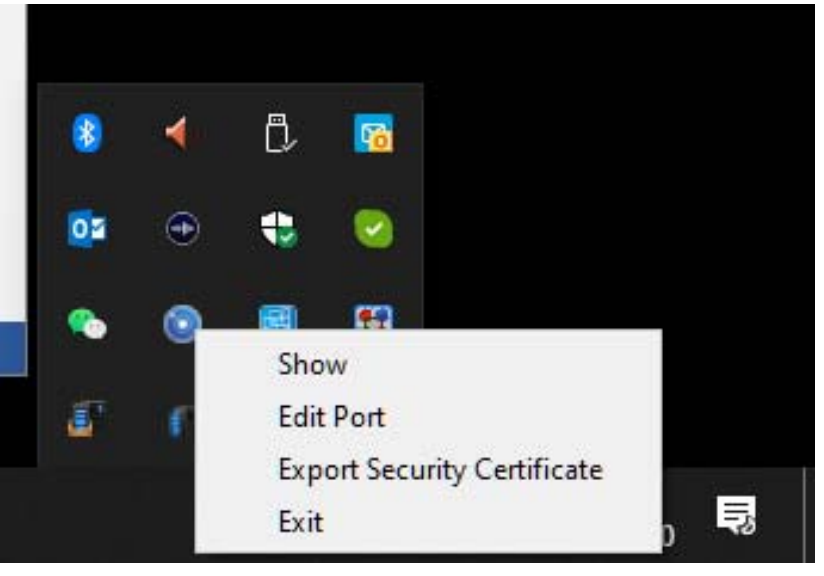

4. Click on the Stream Media Server from the tool bar and click on Configuration

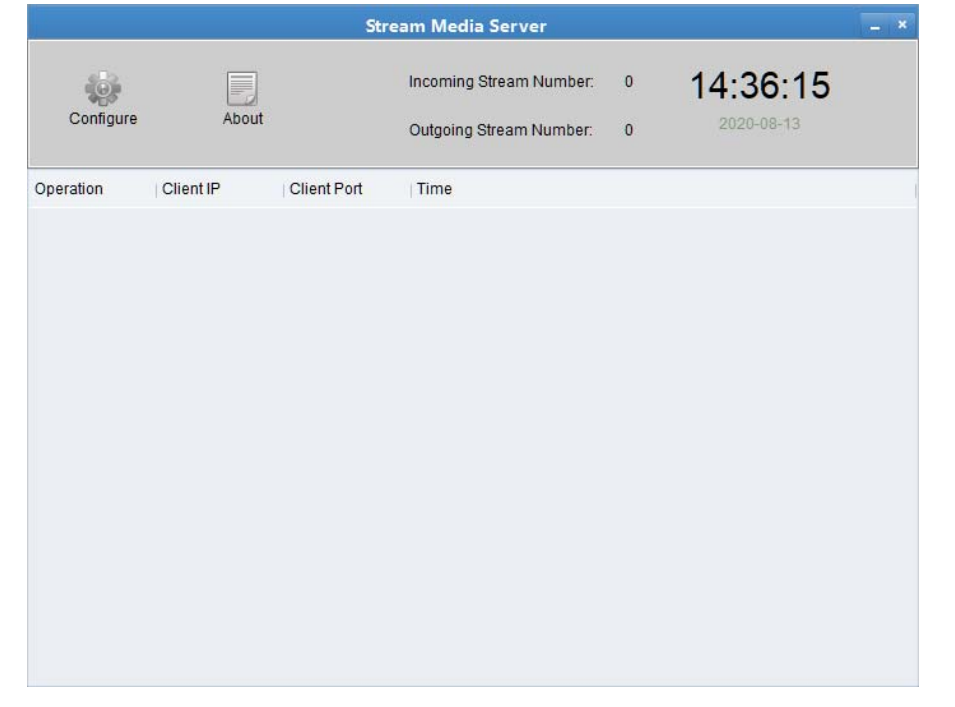

5. Click on Import and select the Security Certificate you just exported from Mira and click OK

|                                                                                           | Configure   | ×      |
|-------------------------------------------------------------------------------------------|-------------|--------|
| Listening Port:                                                                           | 556         |        |
| Security Certification                                                                    | Import      |        |
| <ul> <li>Autorun software</li> <li>Auto-login operation</li> <li>OS User Name:</li> </ul> | ling system |        |
| OS Password:                                                                              |             |        |
|                                                                                           | ОК          | Cancel |

6. Go to Mira software and make sure the cameras are added to the Device section

| TRENDnet Mira          |         |               |              |              |            |              |           | <u>C r</u>       | lot Logge | ed in 🗄   | 🕢 admin 🚽  | ' ' A <u>—</u> |      |
|------------------------|---------|---------------|--------------|--------------|------------|--------------|-----------|------------------|-----------|-----------|------------|----------------|------|
| 🔡 🗈 Remote Playback    |         | Main View     | 📰 Main       | tenance ar   | nd Managen | nent 🙁       |           |                  |           |           |            |                |      |
| =                      | Device  | Stream Med    | lia Server   |              |            |              |           |                  |           |           |            |                |      |
| 📖 Device Management 🔺  | + Add   | Q Online De   | evice X De   | lete 🗘 l     |            | € Refree     | sh        |                  | Tota      | al (1) Fi | ilter      |                |      |
|                        |         | Name          | Connection T | Network Pa   | aram Dev   | ice Type     | Serial No |                  | Security  | Level R   | esource Us | irmware Upgi   | rade |
| Device                 |         | 329PI         | IP/Domain    | 192.168.1.55 | :8000 Enco | oding Device | TV-IP329F | PI20181015AAWRC5 | Weak      |           | 🔮 Online   |                |      |
| Group                  |         |               |              |              |            |              |           |                  |           |           |            |                |      |
| Event Management 🔻     |         |               |              |              |            |              |           |                  |           |           |            |                |      |
| Storage Schedule       |         |               |              |              |            |              |           |                  |           |           |            |                |      |
| Account Management     |         |               |              |              |            |              |           |                  |           |           | -          |                |      |
| 👸 System Configuration | ₿ Refre | sh Every 60s. |              |              |            |              |           |                  | Total     | (12) Fi   | lter       |                |      |
| System Log             |         | IP Address 🏮  | Device Model | Firmwar      | Security   | Port         | Enhance   | Serial No.       | Во        | Added     | Support    | Mira Status    | Ор   |
|                        |         | 192.168.1.3   | TV-IP325PI   | V5.4.5bu     | Active     | 8000         | N/A       | TV-IP325PI201707 | 202       | No        | Yes        | Close          | €    |
|                        |         | 192.168.1.35  | TV-IP323PI   | V5.5.3bu     | Active     | 8000         | N/A       | TV-IP323PI201810 | 202       | No        | Yes        | Enable         | €    |
|                        |         | 192.168.1.55  | TV-IP329PI   | V5.5.12b     | Active     | 8000         | N/A       | TV-IP329PI201810 | 202       | Yes       | Yes        | Enable         | €    |
|                        |         | 192.168.1.189 | TV-IP318PI   | V5.5.3bu     | Active     | 8000         | N/A       | TV-IP318PI201711 | 202       | No        | Yes        | Enable         | €    |
|                        |         | 192.168.1.190 | TV-IP314PI   | V5.4.1bu     | Active     | 8000         | N/A       | TV-IP314PI201605 | 202       | No        | N/A        | N/A            | €    |
|                        |         | 192.168.1.191 | TV-IP322WI   | V5.3.4bu     | Active     | 8000         | N/A       | TV-IP322WI201704 | 202       | No        | N/A        | N/A            | ¢    |
|                        |         | 192.168.1.193 | TV-IP314PI   | V5.4.1bu     | Active     | 8000         | N/A       | TV-IP314PI201605 | 202       | No        | N/A        | N/A            | €    |
|                        |         | 192.168.1.194 | TV-IP314PI   | V5.4.1bu     | Active     | 8000         | N/A       | TV-IP314PI201604 | 202       | No        | N/A        | N/A            | €    |
|                        |         |               |              |              |            |              |           |                  |           |           |            |                |      |
|                        |         |               |              |              |            |              |           |                  |           | Activate  | Add        | Clo            | se   |
| 🔺 🛍 🖾 🗘×               |         |               |              |              |            |              |           |                  |           |           |            | Ŕ              |      |

7. Go to Stream Media Server and click on Add, give a name for the stream server and use this PC's IP address for the Address and click Add. Remember the port number if changed.

| 0  | TRENDnet Mira        |                                          |           | $\bigcirc$ Not Logged in $\equiv$ $\fbox$ admin $\checkmark$   $\triangle$ $\_$ $\Box$ $	imes$ |
|----|----------------------|------------------------------------------|-----------|------------------------------------------------------------------------------------------------|
| 88 | Remote Playback      | Main View 🔄 Maintenance and Management ⊗ |           |                                                                                                |
| =  |                      | Device Stream Media Server               | Edit      |                                                                                                |
|    | Device Management 🔺  | + Add × Delete                           | * Name    | TestStream                                                                                     |
|    | Davia                | Name 🗘 IP Address Operation              | * Address | 192.168.1.28                                                                                   |
|    | Device               | TestStream 192.168.1.28                  | * Port    | 556                                                                                            |
|    | Group                |                                          |           |                                                                                                |
| E  | Event Management 🔹   |                                          |           | Edit Cancel                                                                                    |
|    | Storage Schedule     |                                          |           |                                                                                                |
| 2  | Account Management   |                                          |           |                                                                                                |
| 容  | System Configuration |                                          |           |                                                                                                |
| Q  | System Log           |                                          |           |                                                                                                |
|    |                      |                                          |           |                                                                                                |
|    |                      |                                          |           |                                                                                                |
|    |                      |                                          |           |                                                                                                |
|    |                      |                                          |           |                                                                                                |
|    |                      |                                          |           |                                                                                                |
| A  | iii                  |                                          |           |                                                                                                |

## 8. Highlight the server and select Settings

| $\odot$    | TRENDnet Mira        |                      |                   |                | 🔿 Not Logged in 🗄 🗔 admin 🕶   🛱 🗕 🗆 🗙 |
|------------|----------------------|----------------------|-------------------|----------------|---------------------------------------|
| 88         | Remote Playback      | 📰 Main View          | 😨 Maintenance and | d Management 🛞 |                                       |
| =          |                      | Device Stream Med    | ia Server         |                |                                       |
| 0:::       | Device Management 🔺  | + Add $	imes$ Delete |                   |                | Total (1) Filter                      |
|            |                      | Name                 | Dip Address       | Operation      |                                       |
|            | Device               | ✓ TestStream         | 192.168.1.28      |                |                                       |
|            | Group                |                      |                   |                |                                       |
| Ē          | Event Management 🔹 👻 |                      |                   |                |                                       |
| 0          | Storage Schedule     |                      |                   |                |                                       |
| 2          | Account Management   |                      |                   |                |                                       |
| ڻ <u>ت</u> | System Configuration |                      |                   |                |                                       |
| Q          | System Log           |                      |                   |                |                                       |
|            |                      |                      |                   |                |                                       |
|            |                      |                      |                   |                |                                       |
|            |                      |                      |                   |                |                                       |
|            |                      |                      |                   |                |                                       |
| A          | ii                   |                      |                   |                | × □ ☆                                 |

9. Select the needed cameras and click OK

| Stream Media Server Settings | $\times$ |
|------------------------------|----------|
| Search                       | Q        |
| II All                       |          |
| 🔻 🗹 🚞 TV-IP325PI             |          |
| Camera1_TV-IP325PI           |          |
|                              |          |
|                              |          |
|                              |          |
|                              |          |
|                              |          |
|                              |          |
|                              |          |
|                              |          |
| ОК                           | Cancel   |
|                              |          |

10. Then go to Group section, go to camera's Encoding Channels then click on Edit. Make sure Stream Server is checked and selected properly.

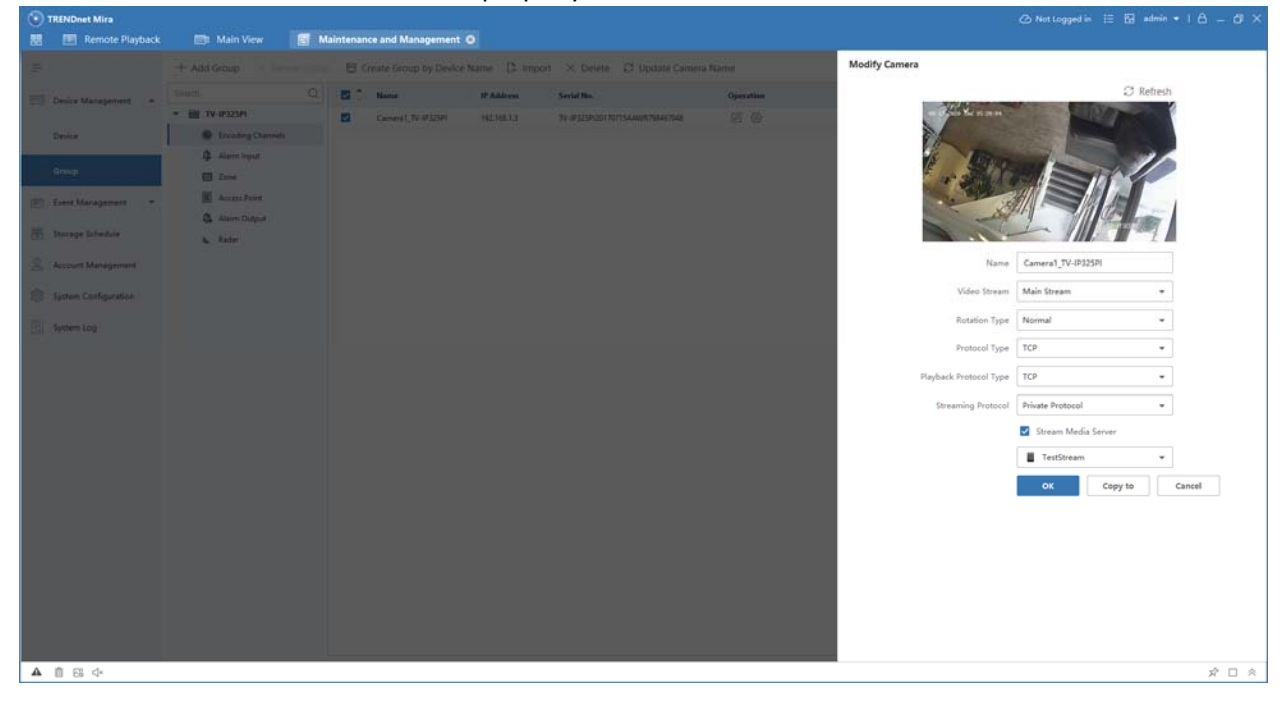

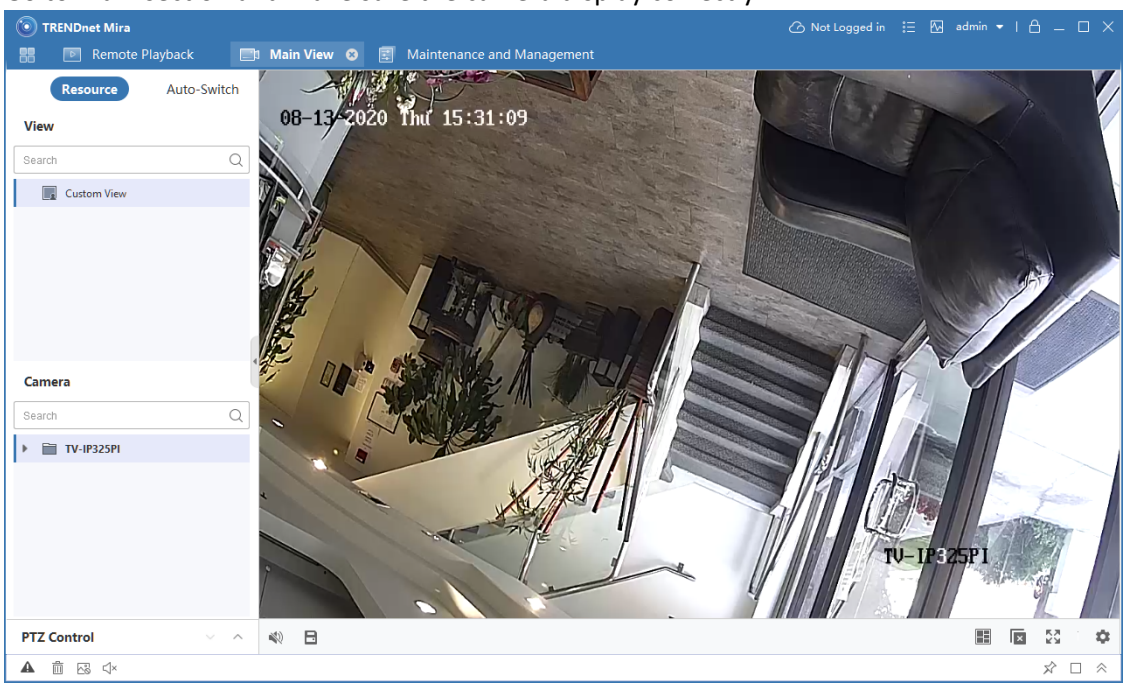

11. Go to Main section and make sure the camera display correctly

- 12. Now copy the Security Certificate and take it to PC2 (PC2 only needs Mira software, no Stream Media Server needed)
- 13. Open Mira, go to System Configuration and Security Authentication, click on Import to import the certificate then press Save.

| TRENDnet Mira                                                                                                    |                                                                                                    |                                                    |       |
|----------------------------------------------------------------------------------------------------|----------------------------------------------------------------------------------------------------|----------------------------------------------------|-------|
| Main View                                                                                                    | Maintenance and Management O                                                                                                    |                                                    | 5     |
| Device Management     Sever Management     Sever Management     Sever Management     Sever Management     Sever Management     System Configuration     System Configuration     System Log | General<br>Une Voer and Physics:<br>Image<br>Event Picture Storage<br>Alum Scored<br>Files<br>Toolbar<br>Email<br>Security Audioestication | Configure service component certificate<br>Centrum |       |
| ▲ 🛙 🖾 ↔                                                                                                    |                                                                                                    |                                                    | x 🗆 x |

## 14. Add the camera to the Mira software

| 💿 TRENDnet Mira 🕜 Not Logged in 🗄 🖾 admin ▾   合 _ □ × |                               |                     |                           |                          |                |               |                 |
|-------------------------------------------------------|-------------------------------|---------------------|---------------------------|--------------------------|----------------|---------------|-----------------|
| 🔡 📧 Remote Playback                                   | 📑 Main View                   | 🛃 Maintenance       | and Management 🛞          |                          |                |               |                 |
| =                                                     | Device Stream M               | edia Server         |                           |                          |                |               |                 |
| Device Management                                     | + Add Q Online                | Device × Delete     | L Upgrade(0) 🛛 C Ref      | resh                     | Total (1)      | Filter        |                 |
| C Device management -                                 | Name                          | Connection T Networ | k Param Device Type       | Serial No.               | Security Level | Resource Us F | irmware Upgrade |
| Device                                                | 329PI                         | IP/Domain 192.168.  | 1.55:8000 Encoding Device | TV-IP329PI20181015AAWRC5 | Weak           | 🕑 Online      |                 |
| Group                                                 |                               |                     |                           |                          |                |               |                 |
| Event Management 💌                                    |                               |                     |                           |                          |                |               |                 |
| 📻 Storage Schedule                                    |                               |                     |                           |                          |                |               |                 |
| Account Management                                    |                               |                     |                           |                          |                |               |                 |
| 🐯 System Configuration                                | ${\cal G}$ Refresh Every 60s. |                     |                           |                          | Total (12)     | Filter        |                 |
| System Log                                            | IP Address                    | Device Model Firmwa | r Security Port           | Enhance Serial No.       | Bo Added       | Support       | Mira Status Op  |
|                                                       | 192.168.1.3                   | TV-IP325PI V5.4.5bu | J Active 8000             | N/A TV-IP325PI201707     | 202 No         | Yes           | Close 🧲         |
|                                                       | 192.168.1.35                  | TV-IP323PI V5.5.3bu | J Active 8000             | N/A TV-IP323PI201810     | 202 No         | Yes           | Enable 🧲        |
|                                                       | 192.168.1.55                  | TV-IP329PI V5.5.12b | Active 8000               | N/A TV-IP329PI201810     | 202 Yes        | Yes           | Enable 🧲        |
|                                                       | 192.168.1.189                 | TV-IP318PI V5.5.3bi | J Active 8000             | N/A TV-IP318PI201711     | 202 No         | Yes           | Enable 🧲        |
|                                                       | 192.168.1.190                 | TV-IP314PI V5.4.1bu | J Active 8000             | N/A TV-IP314PI201605     | 202 No         | N/A           | N/A €           |
|                                                       | 192.168.1.191                 | TV-IP322WI V5.3.4bu | J Active 8000             | N/A TV-IP322WI201704.    | . 202 No       | N/A           | N/A €           |
|                                                       | 192.168.1.193                 | TV-IP314PI V5.4.1bu | Active 8000               | N/A TV-IP314PI201605     | 202 No         | N/A           | N/A 🧲           |
|                                                       | 192.168.1.194                 | TV-IP314PI V5.4.1bu | J Active 8000             | N/A TV-IP314PI201604     | 202 No         | N/A           | N/A €           |
|                                                       |                               |                     |                           |                          | Activate       | Add           | Close           |
| ▲ 前 凤 d×                                              |                               |                     |                           |                          |                |               |                 |

15. Make sure the camera appears under Group and it's configured to stream via Stream Media

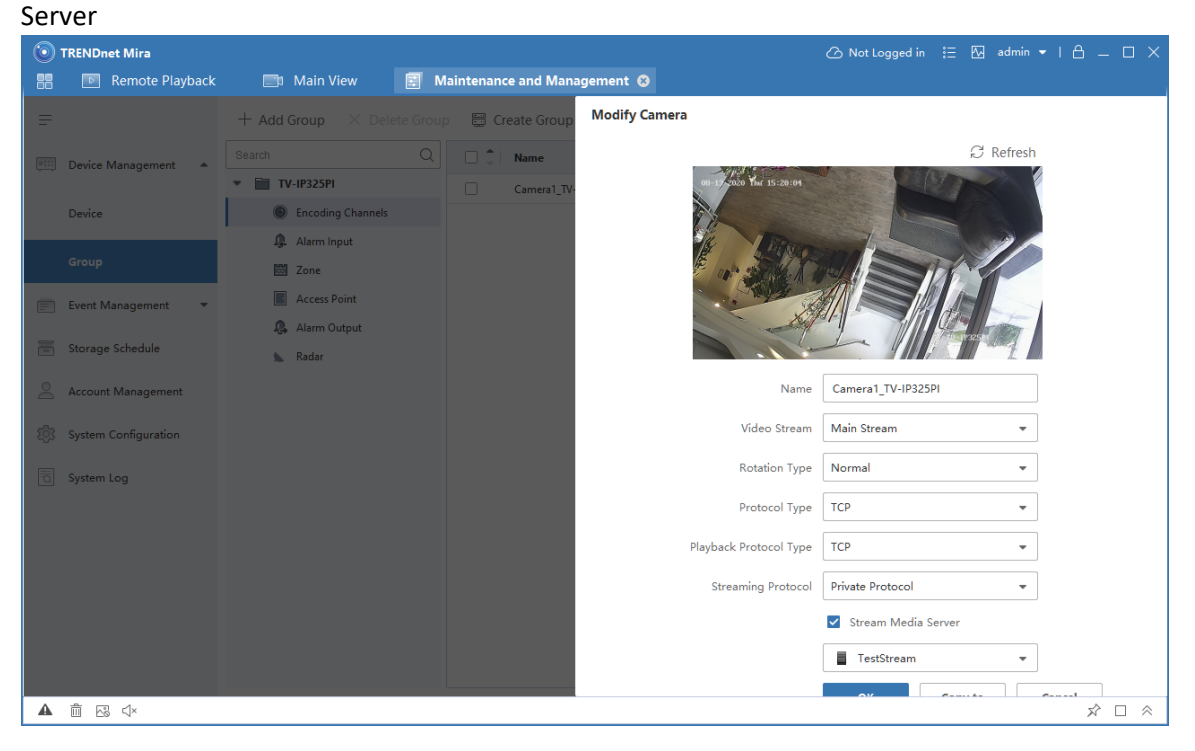

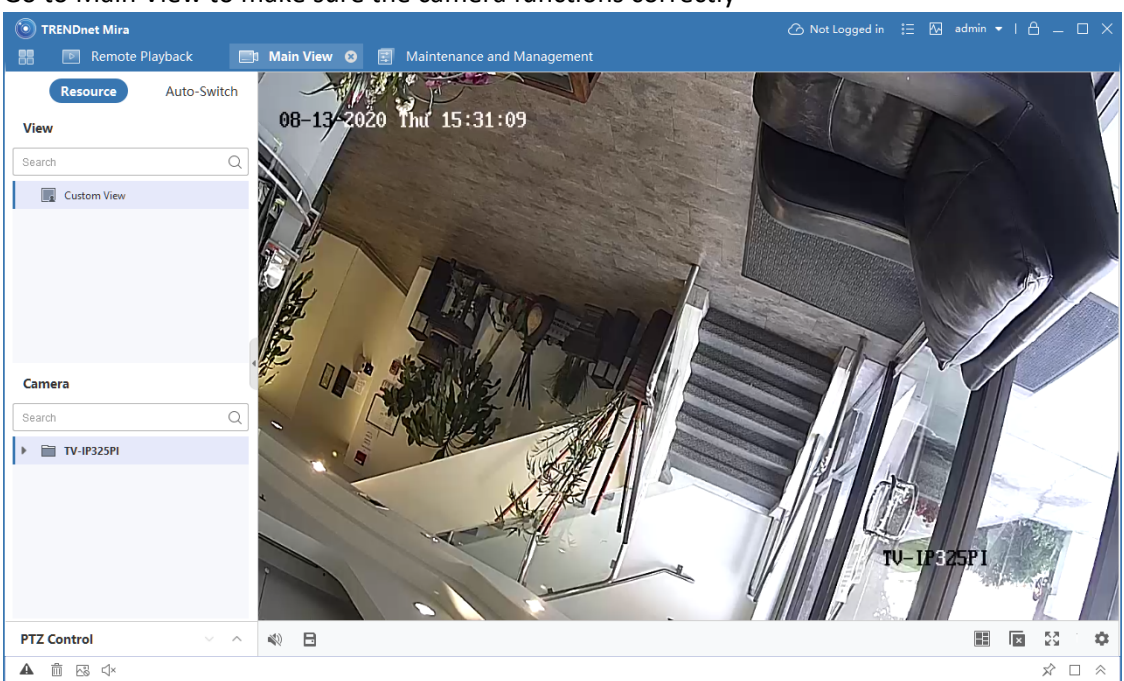

16. Go to Main View to make sure the camera functions correctly

17. Setup is completed.

## Q&A

- 1. Why do I have to add the cameras on both sides?
  - For security reason, the cameras have to be added on all locations that will be connected to the Stream Media Server.
- 2. Why do I use Stream Media Server?
  - To reduce network bandwidth from the cameras.